## 利用者契約口座権限情報の設定手順

- ① 管理者ログオンを行い、管理者トップページを表示します。
- ②[利用者・業務情報登録変更]⇒[利用者情報登録変更]の順にメニューを開きます。
- ③ 利用者情報選択画面にて利用口座を追加する**利用者を選択し、[変更**]をクリックします。
- ④ 利用者情報変更画面(図1)が表示されますので画面を下にスクロールし、利用者
  契約口座権限情報の設定に今回お申し込み手続きをしていただいた口座が表示されて
  いることをご確認いただき利用欄に
  をつけます。

図 1

⑤ 契約法人確認暗証番号を入力し、[**変更**]をクリックします。

|                                                               | ŵ                                                                                                    | ト トップ                                                                                                    | 契約法人情報<br>変更             | 利用者・業務情報<br>登録/変更                                                                                                    | 各種照会                  |  |
|---------------------------------------------------------------|----------------------------------------------------------------------------------------------------|----------------------------------------------------------------------------------------------------|--------------------------|----------------------------------------------------------------------------------------------------|-----------------------|--|
|                                                               | トップ > 利用                                                                                                  | 者·業務情報登録/変更 > 3<br>吉妃の百                                                                                                    | 间用者情報登録/変更               |                                                                                                    | 2021年01月27日 14時30分35秒 |  |
|                                                               | 1 月17日 1日 1日 1日 1日 1日 1日 1日 1日 1日 1日 1日 1日 1日                                                             |                                                                                                    |                          |                                                                                                    |                       |  |
|                                                               |                                                                                                    |                                                                                                    |                          |                                                                                                    |                       |  |
|                                                               | 利用動作為                                                                                                    |                                                                                                    |                          |                                                                                                    |                       |  |
|                                                               | 利用者名(半角力ナ英数)、利用者名(漢字)を入力してください。                                                                           |                                                                                                    |                          |                                                                                                    |                       |  |
|                                                               | 利用者 I D                                                                                                   |                                                                                                    | SANSANTEST9              | •                                                                                                    |                       |  |
|                                                               | 利用者名(半角カナ英数) <u>必須</u><br>利用者名(漢字)                                                                        |                                                                                                    | サンサンテスト9                 |                                                                                                    | 半角力士英数48文字以内          |  |
|                                                               |                                                                                                    |                                                                                                    | 三十三テスト9                  |                                                                                                    | 全角48文字以内              |  |
|                                                               |                                                                                                    |                                                                                                    |                          |                                                                                                    |                       |  |
|                                                               | 利用者契約口座権限情報の設定                                                                                            |                                                                                                    |                          |                                                                                                    |                       |  |
|                                                               | 。<br>この利用者IDで利用する口座を選択してください。<br>全ての口座を利用可能とする場合は、「全選択」ボタンを押してください。<br>選択チェックを全て解除する場合は、「クリア」ボタンを押してください。 |                                                                                                    |                          |                                                                                                    |                       |  |
|                                                               | 全選択                                                                                                    | クリア                                                                                                    |                          |                                                                                                    |                       |  |
|                                                               | 表示順 指定                                                                                                    | なし 🗸                                                                                                    |                          |                                                                                                    |                       |  |
| 今回泊加した口広がまます                                                  | 利用                                                                                                    | 支店名<br>預金種目<br>口座番号<br>名猿人                                                                                                    | 依頼人コード<br>委託者コード         | 区分<br>代表ンシランラフト<br>歴 インシティンシラインシライン<br>アインシティンシラインシラインシライン<br>イインシーン<br>(株式)<br>(株式)<br>(株式)<br>(株式)<br>(株式)<br>(株式)<br>(株式)<br>(株式) | ICXE                  |  |
|                                                               | ゼ<br>ゴ<br>フ<br>カ]                                                                                         | 販本店営業部<br> 通預金<br>000139<br> テストIBST105                                                                                                    | 0000839504<br>0000759504 | 0 0 0 × × 0 0                                                                                                    |                       |  |
|                                                               | ゼ<br>≝<br>フ:<br>か                                                                                         | 版本店営業部<br>通預金<br>000139<br>525(BST105                                                                                                    | 0000859504<br>-          | × × 0 0 × ×                                                                                                    |                       |  |
| 「う凹垣加した口座が衣小さ                                                 |                                                                                                    | 1支店<br>1通預金<br>000049                                                                                                    | _                        | 0 * * * * *                                                                                                    |                       |  |
| れますので、利用欄に ▼を ▶                                               |                                                                                                    | りたんしょう<br>リテストIBST105                                                                                                    | _                        |                                                                                                    |                       |  |
|                                                               |                                                                                                    | -2.18<br> 座預金<br>000041<br>)テストIBST105                                                                                                    | -                        | $\circ$ × × × × ×                                                                                                    |                       |  |
| ヿ゚゚゙゙゙゙゙゙゙゙゙゙゙゙゙゙゙゙゙ヿ゚ゖ゙ゟ゚゚゚゚゚゚゚゚゚゚゚゚゚゚ゔ゚゚゚゚゚゚゚゚゚゚゚゚゚゚゚゚゚゚゚゚゚ | 表示順 指定なし >                                                                                                |                                                                                                    |                          |                                                                                                    |                       |  |
|                                                               |                                                                                                    |                                                                                                    |                          |                                                                                                    |                       |  |
| 却約は上雄初時征悪昌小切留が必重カオー お間違う れいトラに 1 カレテノ だキロ                     |                                                                                                    |                                                                                                    |                          |                                                                                                    |                       |  |
|                                                               | Jet JAAF CPENDEN                                                                                          | ★ #7.80 (#RMD=#IIILIN = 50.900LD = 10.92, C = 1 (0.900LD = 0.02, C = 0.02, C = 0 |                          |                                                                                                    |                       |  |
|                                                               | 契約法人確認                                                                                                    | 契約法人確認時証借号                                                                                                    |                          |                                                                                                    |                       |  |
|                                                               | 1 ご注意<br>暗証番号の身                                                                                           | 1 ご注意事項<br>暗証番号の英文字は、大文字と小文字を区別しますので、ご注意ください。                                                                                                    |                          |                                                                                                    |                       |  |
|                                                               | キャンセル                                                                                                    | キャンセル クリア 変更 >                                                                                                    |                          |                                                                                                    |                       |  |

設定完了です。画面右上の[ログオフ]をクリックし、終了してください。